# Running Learner Completion Reports

This guide covers how to:

Run reports to track training activity among all learners at their institution.

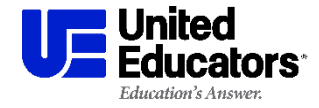

# **Accessing Administrative Functions**

Login to your admin account at learn.ue.org

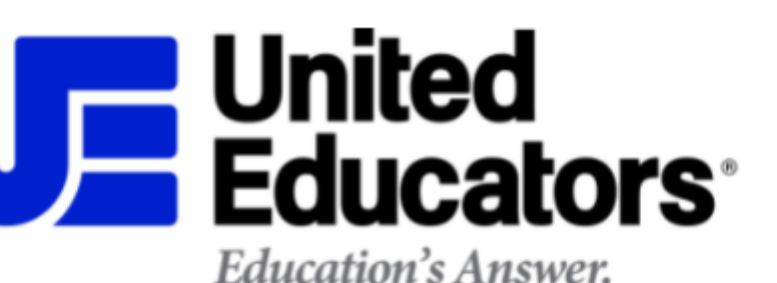

# Login to the Learning Portal

Email/username 😨
Password

Forgot password?

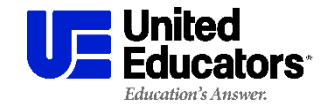

# **Accessing Administrative Functions**

HOME MY COMPLETIONS A

ADMIN PA

After logging in, click on Admin Panel

# Weiteducators Image: Construction of the construction of the construction of the

### My Courses

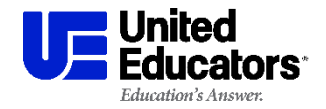

Training Administrator Resources 3

# **Accessing Administrative Functions**

Third-party cookies must be enabled in your browser to access these resources. Click <u>here</u> for more information.

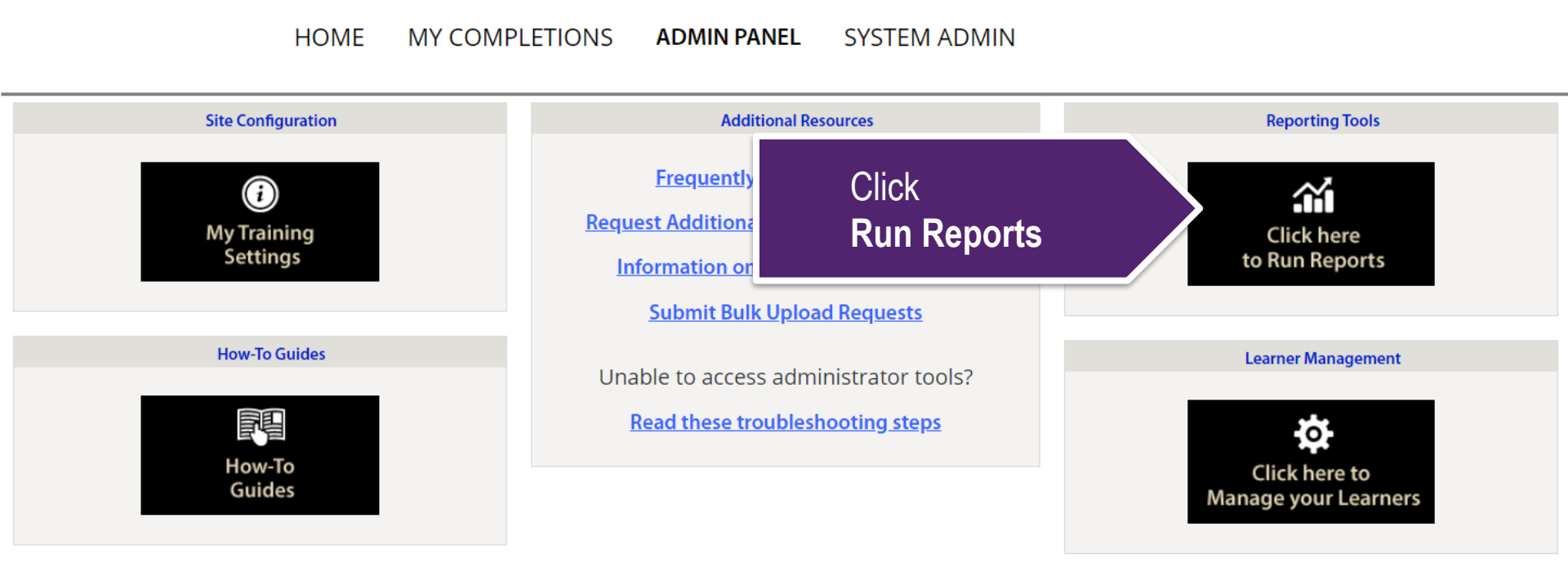

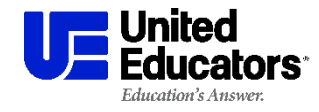

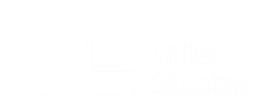

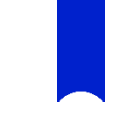

### The default report is the **Completion Report**.

| <b>U</b> E # | ited<br>ucators          |           | Search                     |          | Q All 🗸                         | L Test Administrator 🗸 |
|--------------|--------------------------|-----------|----------------------------|----------|---------------------------------|------------------------|
| MAIN         |                          |           |                            |          |                                 |                        |
| 습            | Home >                   | Search    | criteria:                  |          |                                 |                        |
| £            | Learners >               | Learning  | Path                       |          | Course                          |                        |
| Ō            | Reports ~                | Select    |                            | ~        | Select                          | ~                      |
|              | Learner by Learning Path | Learner S | Status                     |          | Completion between              |                        |
|              | Completion Report        | ACTIVE    |                            | ~        | Completed on or after this date |                        |
|              | Not Complete Report      | and       |                            |          |                                 |                        |
|              |                          | Comple    | ted on or before this date |          |                                 |                        |
|              | Run Report               |           |                            |          | Oshadula Danast                 |                        |
|              | Scheduled Reports        |           |                            | Get Data | Schedule Report                 |                        |

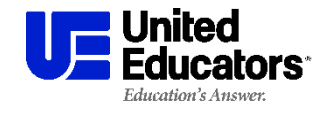

## Set a date range if desired. *The report can be run without a date range.*

| Search                           |  | <                  |    | Dece | mber | 2021                         |        | >   | st Administrator \vee |
|----------------------------------|--|--------------------|----|------|------|------------------------------|--------|-----|-----------------------|
|                                  |  | Su                 | Мо | Tu   | We   | Th                           | Fr     | Sa  |                       |
| Search criteria:                 |  |                    |    |      | 1    | 2                            | 3      | 4   |                       |
|                                  |  | 5                  | 6  | 7    | 8    | 9                            | 10     | 11  |                       |
| Learning Path                    |  | 12                 | 13 | 14   | 15   | 16                           | 17     | 18  |                       |
| Select ~                         |  | 19                 | 20 | 21   | 22   | 23                           | 24     | 25  | ~                     |
| Learner Status                   |  | 26                 | 27 | 28   | 29   |                              | ale ir | the | Completion Date       |
| ACTIVE ~                         |  | Completed on or an |    |      |      | fields to open a date picker |        |     |                       |
| and                              |  |                    |    |      |      |                              |        |     |                       |
| Completed on or before this date |  |                    |    |      |      |                              |        |     |                       |

\*Any filter can be left on the default setting, or empty.

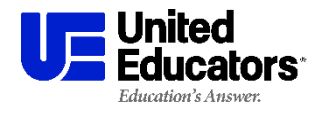

- To report on a specific course, select it from the dropdown menu. (Only courses available in your institution's learning paths will be visible)
- To report on all courses, leave the filter set to **Select...**

Search criteria:

| Learning Path                           | Course                                                           |
|-----------------------------------------|------------------------------------------------------------------|
| Select ×                                | Select                                                           |
| Learner Status                          | Q                                                                |
| ACTIVE ~                                | Select                                                           |
| and<br>Completed on or before this date | Committing to Diversity, Equity, and Inclusion - Faculty & Staff |
|                                         | Data Security: Malware                                           |
| Get Data                                | Data Security: Passwords                                         |
|                                         | Data Security: Phishing                                          |
|                                         | Data Security: Physical Security and Unintended<br>Disclosures   |

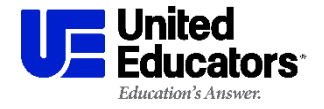

### Click on Get Data to run the report

### Search criteria:

| Learning Path                           |          | Course                          |  |  |
|-----------------------------------------|----------|---------------------------------|--|--|
| Select                                  | ~        | Select ×                        |  |  |
| Learner Status                          |          | Completion between              |  |  |
| ACTIVE                                  | ~        | Completed on or after this date |  |  |
| and<br>Completed on or before this date |          |                                 |  |  |
|                                         | Get Data | Schedule Report                 |  |  |

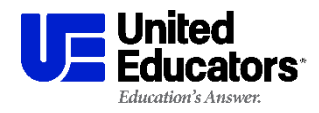

# Tips for reading reports:

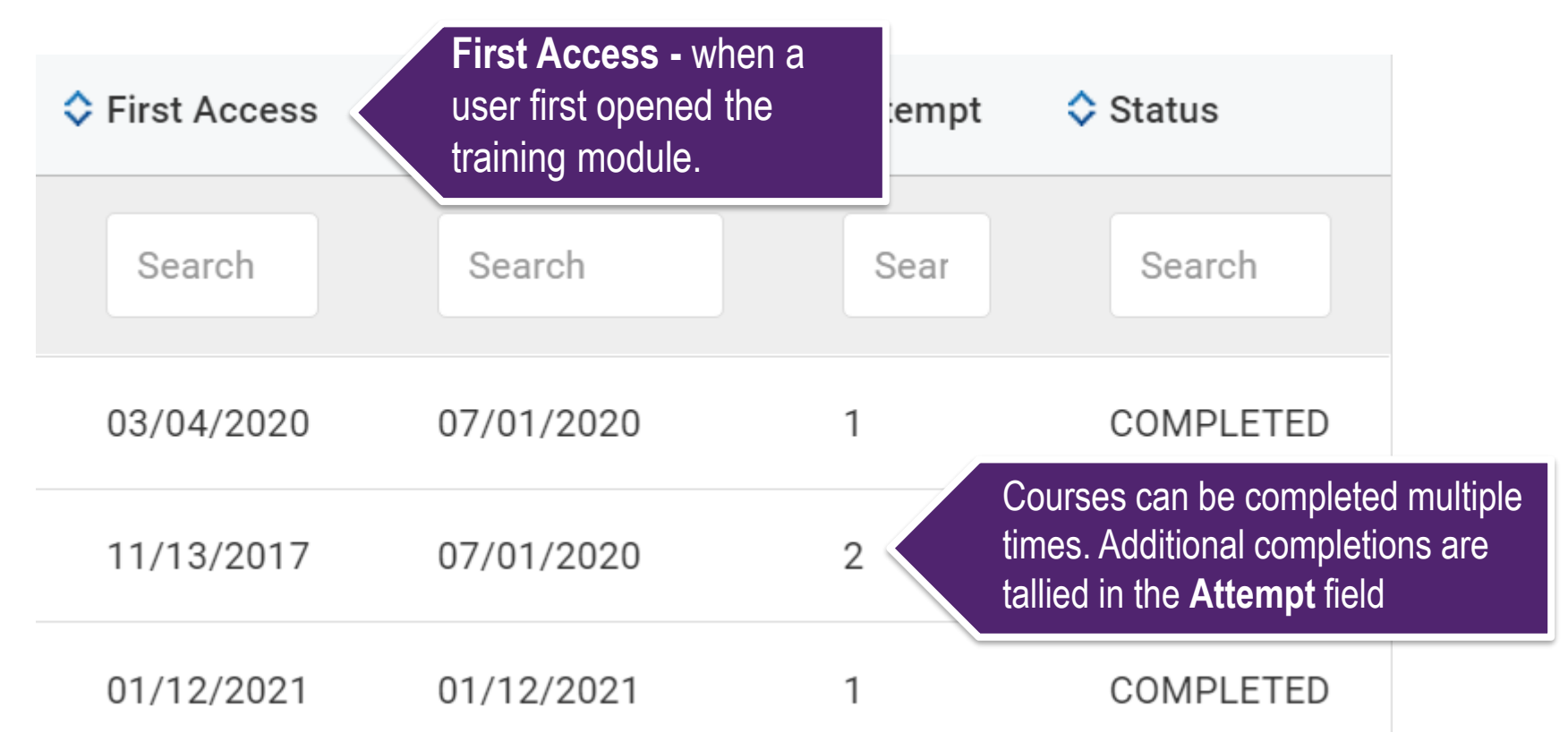

\*Learners are automatically re-enrolled in courses upon completion

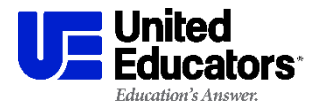

### For further data sorting, export your results to Excel

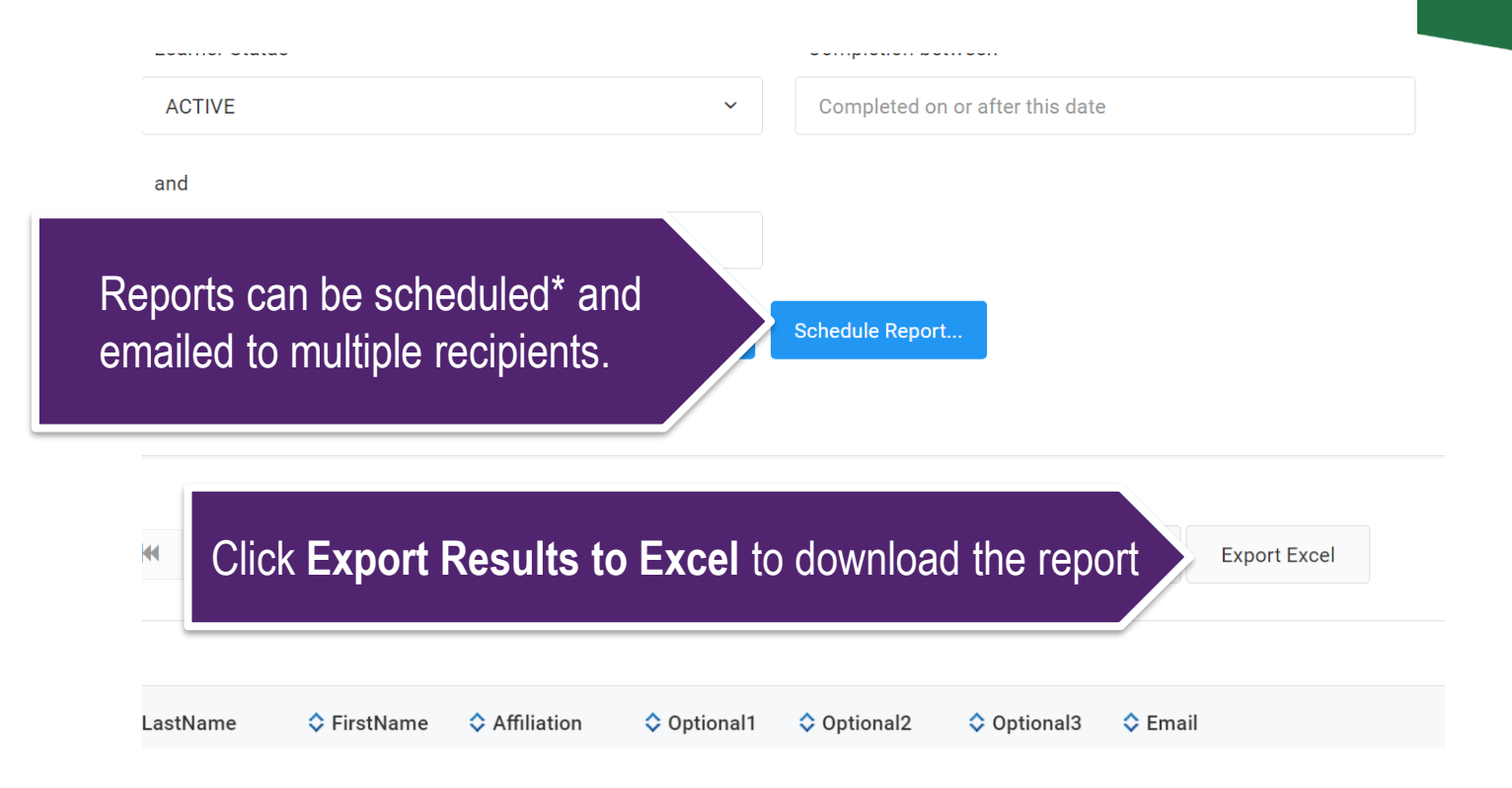

### \*See our Scheduled Reports Guide for details

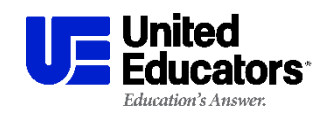

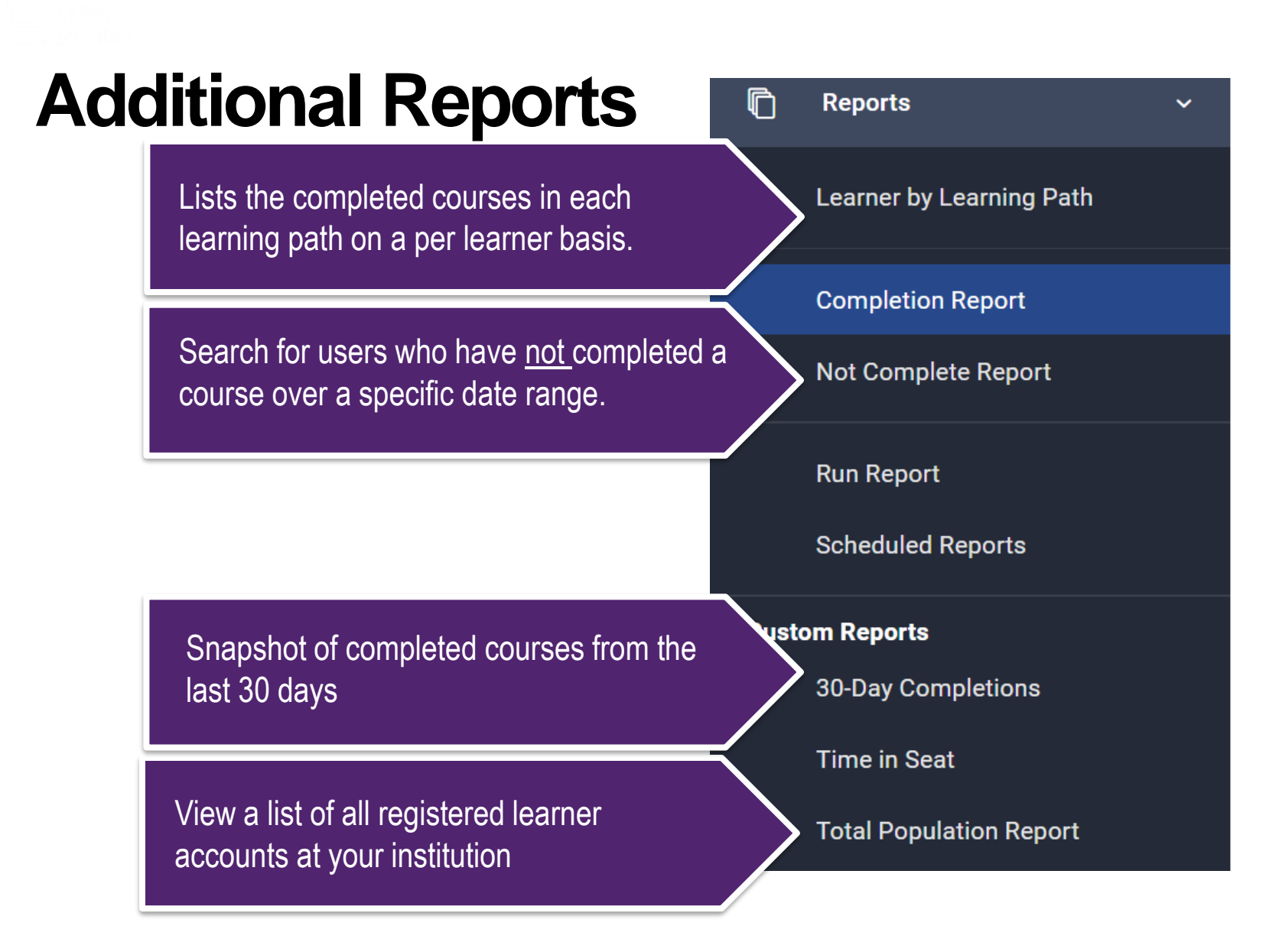

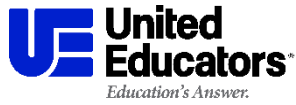

# Not Complete Report

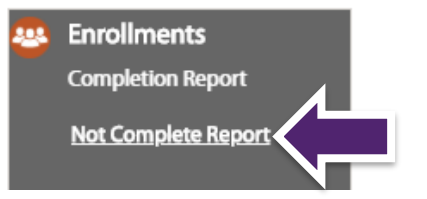

# This report is searching for users who have <u>not</u> completed the selected *Course* during a given date range.

| Select                | ~ s                    | elect                                                                                    | Ŷ                      | -                      |  |  |  |
|-----------------------|------------------------|------------------------------------------------------------------------------------------|------------------------|------------------------|--|--|--|
| Course<br>Select      | ~                      | urse Status                                                                              |                        |                        |  |  |  |
| Not Completed Between | Se<br>*0               | Set the filters for your target audience.<br>*Course and date range fields are required. |                        |                        |  |  |  |
|                       | Get Data Sche          | edule Report                                                                             |                        |                        |  |  |  |
| Learner               | Click on the learner's | iation                                                                                   | Course                 | LearningPath           |  |  |  |
| Account, Test         | name to view their ful | itution B                                                                                | Data Security: Malware | InstBDataSecurity      |  |  |  |
| Administrator, Test   | account profile.       | itution B                                                                                | Data Security: Malware | InstBEmployees,InstBDa |  |  |  |

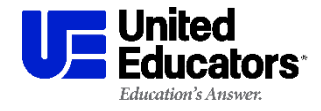

# **Need additional help?**

Email launch@ue.org

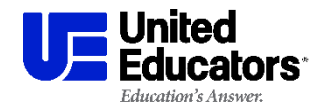

**Training Administrator Resources**